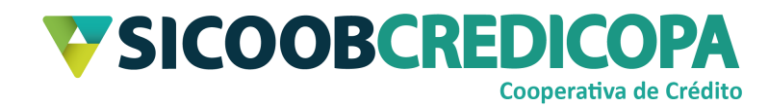

# **Sicoobnet Empresarial**

# **Consulta boletos**

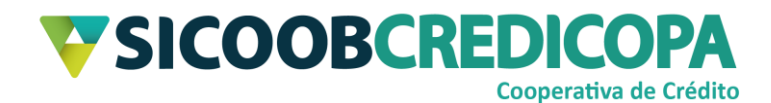

## Sumário

| Lista de Figuras             | 3  |
|------------------------------|----|
| Histórico de revisão         | 4  |
| Introdução                   | 5  |
| Entradas / Emissões          | 6  |
| Liquidação/Baixa             | 10 |
| Vencidos / Atrasados         | 12 |
| Vencimento futuro – A Vencer | 14 |
| Prorrogados                  | 16 |
| Individual – Por boleto      | 18 |

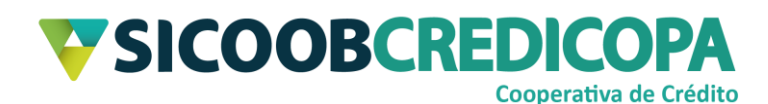

## Lista de Figuras

| Figura 1 - Menu Cobrança                  | 6  |
|-------------------------------------------|----|
| Figura 2 - Consulta Entradas/Emissões     | 7  |
| Figura 3 - Resultado Entradas             | 7  |
| Figura 4 - Relatório de títulos emitidos  | 8  |
| Figura 5 - Salvar relatório               | 9  |
| Figura 6 - Imprimir relatório             | 9  |
| Figura 7 - Consulta Liquidação/Baixa      | 11 |
| Figura 8 - Resultado Liquidação/Baixa     | 11 |
| Figura 9 - Consulta Vencidos              | 13 |
| Figura 10 - Resultado Vencidos            | 13 |
| Figura 11 - Consulta vencimento futuro    | 14 |
| Figura 12 - Resultado vencimento futuro   | 15 |
| Figura 13 - Consulta prorrogados          | 16 |
| Figura 14 - Resultado prorrogados         | 17 |
| Figura 15 - Consulta por boleto           | 18 |
| Figura 16 - Filtros consulta por boleto   | 18 |
| Figura 17 - Resultado consulta por boleto | 19 |
| Figura 18 - Extrato do título             | 20 |

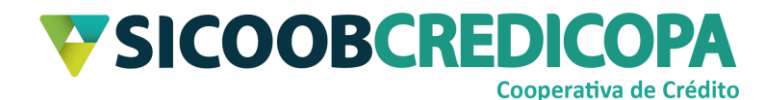

## Histórico de revisão

| Data       | Versão | Descrição                   | Autor                         |
|------------|--------|-----------------------------|-------------------------------|
| 04/09/2020 | 1.0    | Versão inicial do documento | Paulo Sérgio Dias<br>de Abreu |

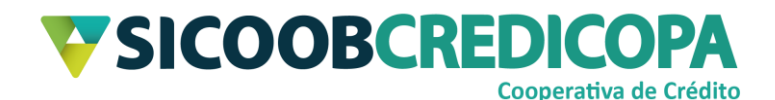

### Introdução

Este manual tem por objetivo orientar o leitor a consultar a situação dos boletos emitidos pela sua conta corrente.

É possível verificar quais boletos foram emitidos, se foram liquidados/pagos ou baixados, se estão vencidos, quais possuem data de vencimento a vencer e os boletos que tiveram sua data de vencimento alterada proporcionando maior prazo para pagamento.

O Sicoobnet Empresarial permite a consulta de boletos que tiveram sua última data de movimentação até 380 dias anteriores a data do dia atual. Se necessário buscar relatórios referentes a períodos anteriores a 380 da data atual, você deverá abrir um chamado enviando e-mail para "suporte@credicopa.com.br" informando: i) nome completo ou razão social do titular da conta corrente, ii) número da conta corrente e/ou CPF/CNPJ, iii) período desejado, iv) número de telefone para contato. Sua solicitação será encaminhada ao Sicoob Confederação e o prazo de atendimento solicitado por eles é de 15 dias úteis. A Confederação não disponibiliza relatório por cliente, apenas por período.

O sistema possui algumas regras básicas: i) só é possível consultar as liquidações e baixas por períodos iguais ou menores a 90 dias corridos, sendo necessário realizar 5 consultas para buscar todo o período de 380 dias disponíveis para consulta, ii) todo boleto vencido por 180 dias (corridos) é baixado automaticamente pelo sistema – recebendo o histórico "Baixa por decurso de prazo" no primeiro fechamento diário após o 180º dia do vencimento.

O uso de um bom antivírus, atenção às práticas de segurança ao navegar em sites da internet e ao utilizar dispositivos removíveis vindos de ou utilizados em fontes desconhecidas são fundamentais para garantir segurança aos seus dados.

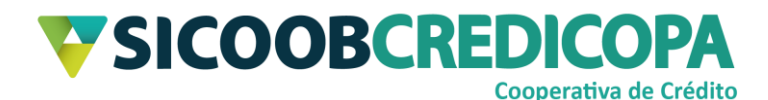

## Entradas / Emissões

Consultar quais os boletos que foram emitidos em um determinado intervalo de dias é importante para saber quais e se foram emitidos corretamente, minimizando o risco de emissões em duplicidade e possibilitando a correção de boletos com dados inválidos.

Após proceder com o acesso ao Sicoobnet Empresarial e acessar o menu Cobrança e clicar no item "Movimentação", siga as orientações apresentadas abaixo para gerar o relatório desejado.

|                                 | Conta                       |                     |                    | Serviços                                                        | ()       | Configurações | Sua sessão expira em 16 minutos e 33 segundos 🚫 Sair |
|---------------------------------|-----------------------------|---------------------|--------------------|-----------------------------------------------------------------|----------|---------------|------------------------------------------------------|
| Cobrança                        | Custódia de Cheques         | Depósito de Cheques | Folha de Pagamento | Transferência de                                                | Arquivos | Contracheque  |                                                      |
| Operações                       |                             |                     | Consul             | tas                                                             |          |               | Outras Opções                                        |
| <ul> <li>Inclusão de</li> </ul> | e Boleto                    |                     | • Movi             | imentação                                                       |          |               | Cadastro Pagador                                     |
| Registro B                      | oleto Pré-Impresso          |                     | Bole               | to                                                              |          |               | <ul> <li>Cadastro Grupo de Distribuição</li> </ul>   |
| <ul> <li>Emissão d</li> </ul>   | e 2ª via • Re               |                     |                    | Relatório de movimento de protesto - Banco correspondente       |          |               | nte    Configuração de conta                         |
| • Baixa                         | • Baixa • Rei               |                     |                    | <ul> <li>Relatório de movimento de protesto - Sicoob</li> </ul> |          |               | Alterações                                           |
| <ul> <li>Instrução d</li> </ul> | le protesto - Banco corresp | ondente             | Rela               | atório de tarifas / custa                                       | IS       |               | Prorrogação e Limite de Pagamento                    |
| <ul> <li>Instrução d</li> </ul> | le protesto - Sicoob        |                     | Posi               | ição da Carteira                                                |          |               | Abatimento                                           |
| <ul> <li>Solicitação</li> </ul> | de Pré-Impressos            |                     | Risc               | co Pagador                                                      |          |               | Encargos                                             |
| Transferên                      | icia de Carteira            |                     | • Tran             | sferência de Carteira                                           |          |               |                                                      |
|                                 |                             |                     |                    |                                                                 |          |               |                                                      |

#### Figura 1 - Menu Cobrança

Em "Tipo Consulta" marque a opção "Entrada", defina o "Período" de consulta com um intervalo de datas igual ou inferior a 90 dias corridos (que corresponda a um intervalo de datas contido nos últimos 380 dias).

O preenchimento dos campos "CPF/CNPJ do Sacado" e/ou "Nome do Pagador" são opcionais. O preenchimento do CPF/CNPJ restringirá a busca aquela pessoa em específico. O preenchimento do campo nome irá restringir a busca a todas as pessoas que contenham o trecho digitado em seu nome.

Defina a "Empresa" emissora do boleto para realizar a busca restrita ao referido emissor e a "Conta" ao qual espera que seja realizado o crédito do boleto. Opcionalmente você poderá selecionar a "Carteira" em que o boleto se encontra (a maioria dos cooperados trabalham somente com a carteira simples), caso não defina nenhuma, o sistema irá retornar todos os boletos.

Clique no botão "Consultar" para que o sistema possa fazer a busca dos boletos com base nas opções de filtro informadas acima.

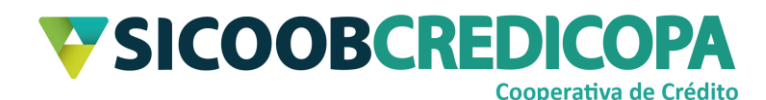

| Movimentação                     |                                                                  |
|----------------------------------|------------------------------------------------------------------|
|                                  |                                                                  |
| Tipo Consulta:                   | 💿 Entrada 🔿 Liquidação/Baixa 🔿 Vencidos 🔿 À Vencer 🔿 Prorrogação |
| Período:                         | 01/09/2020 🖮 à 04/09/2020 📰                                      |
| CPF/CNPJ do Sacado:              |                                                                  |
| Nome do Pagador:                 |                                                                  |
| Empresa:                         | PAULO V                                                          |
| Conta:                           | 66 7 🔹                                                           |
| Carteira:                        | •                                                                |
| <u>C</u> onsultar <u>L</u> impar |                                                                  |

Figura 2 - Consulta Entradas/Emissões

O sistema irá retornar os resultados encontrados, similar ao print abaixo. Clique no botão "Imprimir" para que o Sicoobnet Empresarial retorne o detalhamento da busca.

| Movimentação |               |                   |                |                      |                  |             |                         |                          |      |
|--------------|---------------|-------------------|----------------|----------------------|------------------|-------------|-------------------------|--------------------------|------|
| wovimentação |               |                   |                |                      |                  |             |                         |                          |      |
|              |               |                   |                |                      |                  | ~ ~         |                         |                          |      |
|              |               | Tipo Consulta:    | Entrada C Liqu | idação/Baixa 🔿 Venci | dos 🔿 A Vencer 🤇 | Prorrogação |                         |                          |      |
|              |               | Período:          | 01/09/2020     | à 04/09/2020         | 100              |             |                         |                          |      |
|              | CPF/CN        | NPJ do Sacado:    |                |                      |                  |             |                         |                          |      |
|              | Non           | ne do Pagador:    |                |                      |                  |             |                         |                          |      |
|              |               | Empresa:          | PAULO          |                      |                  | •           |                         |                          |      |
|              |               | Conta:            | 66 7           | •]                   |                  |             |                         |                          |      |
|              |               | Carteira:         |                |                      |                  |             |                         |                          |      |
|              |               |                   |                |                      |                  |             |                         |                          |      |
|              | Consultar     | Limpar            |                |                      |                  |             |                         |                          |      |
|              |               |                   |                |                      |                  |             |                         |                          |      |
|              | Tipo da consu | ulta selecionada: | Entrada        |                      |                  |             |                         |                          |      |
| 0 t-         |               |                   | 0              |                      | Estado           |             | Di Limita Data          | 11-1                     |      |
| Sacado       | CILVA (       | NOSSO NUMERO      | Seu Numero     | NN Correspondente    | Entrada          | vencimento  | Dt. Limite Pgto         | valor(R\$)               | 1.00 |
| MARCOS       | SILVA         | 20011-9           | teste          |                      | 02/09/2020       | 30/09/2020  |                         |                          | 1,23 |
|              |               |                   |                |                      |                  |             |                         |                          |      |
|              |               |                   |                |                      |                  |             |                         |                          |      |
|              |               |                   |                |                      |                  |             |                         |                          |      |
|              |               |                   |                |                      |                  |             |                         |                          |      |
|              |               |                   |                |                      |                  |             |                         |                          |      |
|              |               |                   |                |                      |                  |             | Quantidade d<br>Valor T | e titulos:<br>otal(R\$): | 1.23 |
|              |               |                   |                | Página 1 de 1        | <b>•</b>         |             |                         |                          |      |
|              |               |                   |                |                      | -                |             |                         |                          |      |
| Imprimir     |               |                   |                |                      |                  |             |                         |                          |      |

Figura 3 - Resultado Entradas

Será apresentado o relatório na tela, neste momento você poderá salvar o arquivo ou imprimi-lo.

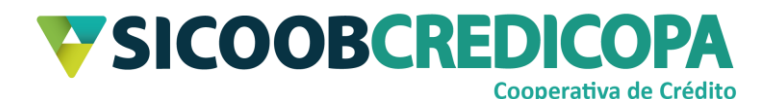

|                                               |                                | OR           |                                  | Relatório -      | Títulos     | s por Período             | )             |
|-----------------------------------------------|--------------------------------|--------------|----------------------------------|------------------|-------------|---------------------------|---------------|
| Cedente:<br>Tipo Consulta:<br>Conta Corrente: | 2 7 - PAULO<br>Entrada<br>66 7 | 0<br>CPF/C   | Data Inicial: 01<br>:NPJ Sacado: | /09/2020         | Data Final: | 04/09/2020                |               |
| Sa                                            | cado I                         | Nosso Número | Seu Número                       | NN Correspondent | e Entrada   | Vencimento Dt. Limite Pgt | o Valor (R\$) |
| MARCOS<br>SILVA                               |                                | 25511-9      | teste                            |                  | 02/09/2020  | 30/09/2020                | 1,23          |
|                                               |                                |              |                                  |                  |             | Total de Registro         | is: 1         |
|                                               |                                |              |                                  |                  |             |                           |               |
|                                               | Sacado                         |              |                                  |                  |             |                           |               |

Figura 4 - Relatório de títulos emitidos

Você pode salvar em formato PDF (formato padrão) ou vários outros formatos. Clique no botão com ícone de um disquete para que seja exibida a janela "Salvar", defina o local onde o arquivo será salvo por meio do campo "Pesquisar em:", o "Nome do Arquivo" e o formato do arquivo no campo "Arquivos do Tipo:" e clique no botão "Salvar", aguarde alguns instantes para que o sistema possa concluir o comando.

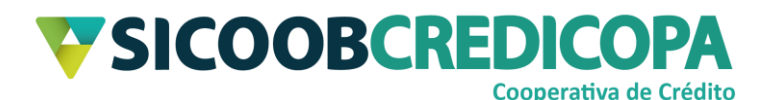

| 😵 Sicoobnet Empr            | esarial                                                                                                    |                |
|-----------------------------|----------------------------------------------------------------------------------------------------|----------------|
|                             |                                                                                                    |                |
| 💙 Salvar                    | ×                                                                                                    |                |
| P <u>e</u> squisar em:      | 🗅 Documents 🔹 🔹                                                                                                    |                |
| in Modelos Perso<br>in Zoom | onalizados do Office                                                                                                    | latório        |
|                             |                                                                                                    | 2020           |
| Nome do Arquivo:            |                                                                                                    | NN Corresponde |
| Arquivos do <u>T</u> ipo:   | PDF (*.pdf)         RTF (*.rtf)         ODT (*.odt)         DOCX (*.docx)         HTML (*.htm, *.html)         CSV (*.csv)         XML (*.jrpxml, *.xml)         Embedded images XML (*.jrpxml, *.xml)         EXCEL (*.xls) |                |

#### Figura 5 - Salvar relatório

Clique no botão com ícone de impressora para que você possa imprimi-lo. Altere as configurações de impressão conforme seu desejo e necessidade e clique

no botão "OK". Aguarde a impressora finalizar a impressão.

| 👽 Sicoobnet Empresarial             |                              |              |        |                |
|-------------------------------------|------------------------------|--------------|--------|----------------|
|                                     | D D N QQ (100%               |              |        |                |
| 🕌 Imprimir                          |                              | ×            |        |                |
| Impressora                          |                              |              |        |                |
| Nome: Lexmark_3 And                 | lar_Contabilidade v Propried | dades        | Re     | elatório       |
| Status: Pronta                      |                              |              |        |                |
| Tipo: Lexmark Univer<br>Onde: 10 11 | sal v2 XL                    |              |        |                |
| Comentário:                         |                              | ir em arq. U |        |                |
| Intervalo de impressão              | Cópias                       | ial:         | 01/09/ | 2020           |
| Tudo                                | Número de cópias:            | 1            |        |                |
| O Páginas de: 1                     | até: 1                       | Num          | ero    | NN Corresponde |
| 🔾 Seleção                           |                              | este         |        |                |
|                                     | ОК                           | Cancelar     |        |                |

Figura 6 - Imprimir relatório

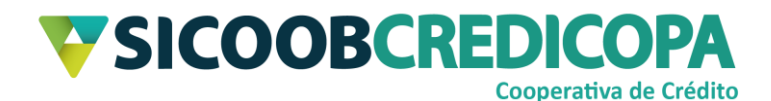

## Liquidação/Baixa

Falar que um boleto foi liquidado é o mesmo que dizer que determinado boleto foi pago, seja em agências físicas, internet banking ou correspondente bancário/cooperativo – inclusive casas lotéricas.

Vários cooperados utilizam o termo cancelar boletos para referenciar um boleto que não foi/será pago pelo cliente, porém, o correto é dizer que determinado boleto foi baixado. Dentre várias possibilidades de baixas, as mais comuns são: i) baixa pedido cedente – cooperado procedeu com o comando de baixa do boleto; ii) baixa por decurso de prazo – boleto permaneceu vencido por período igual a 180 dias após a data de vencimento; iii) baixa para transferência de carteira (*BAIXA - TRANSF. EX-CS*).

Abra o Sicoobnet Empresarial e navegue até o menu "Serviços", aba "Cobrança" e clique no item "Movimentação". Em "Tipo Consulta" marque a opção "Liquidação/Baixa", defina o "Período" de consulta com um intervalo de datas igual ou inferior a 90 dias corridos (que corresponda a um intervalo de datas contido nos últimos 380 dias).

O preenchimento dos campos "CPF/CNPJ do Sacado" e/ou "Nome do Pagador" são opcionais. O preenchimento do CPF/CNPJ restringirá a busca aquela pessoa em específico. O preenchimento do campo nome irá restringir a busca a todas as pessoas que contenham o trecho digitado em seu nome.

Defina a "Empresa" emissora do boleto para realizar a busca restrita ao referido emissor e a "Conta" ao qual foi realizado o crédito do boleto. Opcionalmente você poderá selecionar a "Carteira" em que o boleto se encontra (a maioria dos cooperados trabalham somente com a carteira simples), caso não defina nenhuma, o sistema irá retornar todos os boletos.

Clique no botão "Consultar" para que o sistema possa fazer a busca dos boletos com base nas opções de filtro informadas acima.

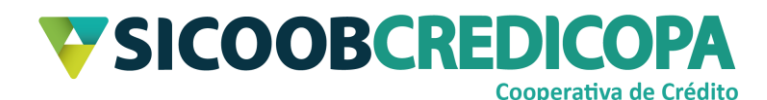

| Movimentação                     |                                                                  |
|----------------------------------|------------------------------------------------------------------|
|                                  |                                                                  |
| Tipo Consulta:                   | 🔿 Entrada 💿 Liquidação/Baixa 🔿 Vencidos 🤿 À Vencer 🔿 Prorrogação |
| Período:                         | 01/06/2020 👜 à (30/08/2020 问                                     |
| CPF/CNPJ do Sacado:              |                                                                  |
| Nome do Pagador:                 |                                                                  |
| Empresa:                         | PAULO •                                                          |
| Conta:                           | 66 7                                                             |
| Carteira:                        | •                                                                |
| <u>C</u> onsultar <u>L</u> impar |                                                                  |

Figura 7 - Consulta Liquidação/Baixa

O sistema irá retornar os resultados encontrados, similar ao print abaixo. Clique no botão "Imprimir" para que o Sicoobnet Empresarial retorne o detalhamento da busca. O relatório detalhado irá fazer a distinção entre os pagos e os baixados.

| Movimentação |    |             |                     |                  |                       |                  |             |                 |            |          |
|--------------|----|-------------|---------------------|------------------|-----------------------|------------------|-------------|-----------------|------------|----------|
| wowmentação  | ,  |             |                     |                  |                       |                  |             |                 |            |          |
|              |    |             |                     |                  |                       |                  |             |                 |            |          |
|              |    |             | Tipo Consulta:      | 🔿 Entrada 🖲 Liqu | iidação/Baixa 🔿 Venci | dos 🔿 À Vencer 🔿 | Prorrogação |                 |            |          |
|              |    |             | Período:            | 01/06/2020       | à 30/08/2020          |                  |             |                 |            |          |
|              |    | CPF/0       | CNPJ do Sacado:     |                  |                       |                  |             |                 |            |          |
|              |    | N           | ome do Pagador:     |                  |                       |                  |             |                 |            |          |
|              |    |             | Empresa:            | PAULO            |                       |                  | •           |                 |            |          |
|              |    |             | Conta:              | 66 7             | •                     |                  |             |                 |            |          |
|              |    |             | Carteira:           | •                |                       |                  |             |                 |            |          |
|              |    | Consult     | ar Limpar           |                  |                       |                  |             |                 |            |          |
|              |    | Consult     |                     |                  |                       |                  |             |                 |            |          |
|              |    | Tino do con | outo colocionado: l | Liquidoção       |                       |                  |             |                 |            |          |
|              |    | ripo da con | sulta selecionada.  | Liquidação       |                       |                  |             |                 |            |          |
| Sacado       |    |             | Nosso Número        | Seu Número       | NN Correspondente     | Entrada          | Vencimento  | Dt. Limite Pato | Valor(R\$) |          |
| MARCOS       |    | SILVA       | 25408-4             | Número Parcela.  |                       | 18/09/2019       | 09/12/2019  |                 |            | 100,00   |
| LUCAS CO     | CA |             | 25510-1             | 123456           |                       | 18/06/2020       | 20/06/2020  |                 |            | 1.000,00 |
|              |    |             |                     |                  |                       |                  |             |                 |            |          |
|              |    |             |                     |                  |                       |                  |             |                 |            |          |
|              |    |             |                     |                  |                       |                  |             |                 |            |          |
|              |    |             |                     |                  |                       |                  |             |                 |            |          |
|              |    |             |                     |                  |                       |                  |             | Quantidade de   | títulos:   | 2        |
|              |    |             |                     |                  |                       | <b>D</b>         |             | Valor To        | tal(R\$):  | 1.100,00 |
|              |    |             |                     |                  | Página 1 de 1         |                  |             |                 |            |          |
| Imprimir     |    |             |                     |                  |                       |                  |             |                 |            |          |

Figura 8 - Resultado Liquidação/Baixa

Será apresentado o relatório na tela, neste momento você poderá salvar o arquivo ou imprimi-lo conforme orientações já repassadas entre as <u>Páginas 8 e 9</u>. Regresse algumas páginas para leitura das referidas orientações.

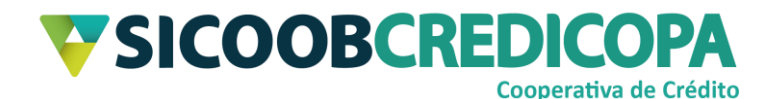

## **Vencidos / Atrasados**

Os boletos que não são pagos até a data de vencimento permanecem em aberto por até 180 dias após a data de vencimento, podendo o cooperado proceder com o comando de baixa antes do término deste prazo.

Abra o Sicoobnet Empresarial e navegue até o menu "Serviços", aba "Cobrança" e clique no item "Movimentação". Em "Tipo Consulta" marque a opção "Liquidação/Baixa", defina o "Período" de consulta com um intervalo de datas igual ou inferior a 90 dias corridos (que corresponda a um intervalo de datas contido nos últimos 180 dias), sendo que a data final seja no máximo a data do dia anterior ao dia atual (ou seja, ontem).

O preenchimento dos campos "CPF/CNPJ do Sacado" e/ou "Nome do Pagador" são opcionais. O preenchimento do CPF/CNPJ restringirá a busca aquela pessoa em específico. O preenchimento do campo nome irá restringir a busca a todas as pessoas que contenham o trecho digitado em seu nome.

Defina a "Empresa" emissora do boleto para realizar a busca restrita ao referido emissor e a "Conta" ao qual espera que seja realizado o crédito do boleto, em caso de pagamento do mesmo. Opcionalmente você poderá selecionar a "Carteira" em que o boleto se encontra (a maioria dos cooperados trabalham somente com a carteira simples), caso não defina nenhuma, o sistema irá retornar todos os boletos.

Clique no botão "Consultar" para que o sistema possa fazer a busca dos boletos com base nas opções de filtro informadas acima.

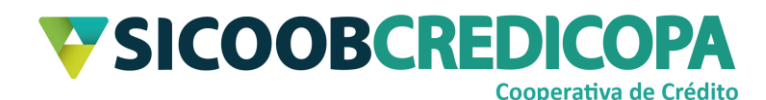

| Movimentação                     |                                                                  |
|----------------------------------|------------------------------------------------------------------|
|                                  |                                                                  |
| Tipo Consulta:                   | 🔿 Entrada 🔿 Liquidação/Baixa 💿 Vencidos 🔿 À Vencer 🔿 Prorrogação |
| Período:                         | 01/09/2020 👜 à 03/09/2020 뺃                                      |
| CPF/CNPJ do Sacado:              |                                                                  |
| Nome do Pagador:                 |                                                                  |
| Empresa:                         | PAULO 🔹                                                          |
| Conta:                           | 66 7 🔹                                                           |
| Carteira:                        | •                                                                |
| <u>C</u> onsultar <u>L</u> impar |                                                                  |

Figura 9 - Consulta Vencidos

O sistema irá retornar os resultados encontrados, similar ao print abaixo. Clique no botão "Imprimir" para que o Sicoobnet Empresarial retorne o detalhamento da busca.

| Movimentação     |                               |                  |                       |                |             |                 |              |      |
|------------------|-------------------------------|------------------|-----------------------|----------------|-------------|-----------------|--------------|------|
|                  |                               |                  |                       |                |             |                 |              |      |
|                  | Tipo Consulta:                | 🔿 Entrada 🔿 Liqu | uidação/Baixa 🖲 Venci | dos 🔘 À Vencer | Prorrogação |                 |              |      |
|                  | Período:                      | 01/09/2020       | à 03/09/2020          |                |             |                 |              |      |
|                  | CPF/CNPJ do Sacado:           |                  |                       |                |             |                 |              |      |
|                  | Nome do Pagador:              |                  |                       |                |             |                 |              |      |
|                  | Empresa:                      | PAULO            |                       |                | •           |                 |              |      |
|                  | Conta:                        | 66 7             | •)                    |                |             |                 |              |      |
|                  | Carteira:                     | •                |                       |                |             |                 |              |      |
|                  | Consultan                     |                  |                       |                |             |                 |              |      |
|                  |                               |                  |                       |                |             |                 |              |      |
|                  | Tino da consulta selecionada: | Vencidos         |                       |                |             |                 |              |      |
|                  | npo da consulta selecionada.  | Venerado         |                       |                |             |                 |              |      |
| Sacado           | Nosso Número                  | Seu Número       | NN Correspondente     | Entrada        | Vencimento  | Dt. Limite Pgto | Valor(R\$)   |      |
| VINICIUS ANTONIO | 25512-6                       | presente         |                       | 02/09/2020     | 03/09/2020  |                 |              | 3,51 |
|                  |                               |                  |                       |                |             |                 |              |      |
|                  |                               |                  |                       |                |             |                 |              |      |
|                  |                               |                  |                       |                |             |                 |              |      |
|                  |                               |                  |                       |                |             |                 |              |      |
|                  |                               |                  |                       |                |             | Quantidade      | de títulos:  | 1    |
|                  |                               |                  | Página 1 de 1         |                |             | valui           | i utai(rto). | 3,91 |
|                  |                               |                  |                       |                |             |                 |              |      |
| Imprimir         |                               |                  |                       |                |             |                 |              |      |

#### Figura 10 - Resultado Vencidos

Será apresentado o relatório na tela, neste momento você poderá salvar o arquivo ou imprimi-lo conforme orientações já repassadas entre as <u>Páginas 8 e 9</u>. Regresse algumas páginas para leitura das referidas orientações.

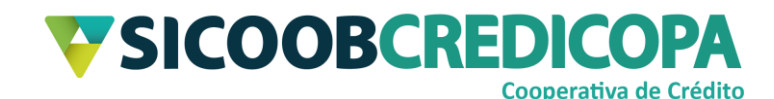

## Vencimento futuro – A Vencer

O sistema permite que você consulte os boletos que possuem vencimento futuro e que ainda constam como boleto em aberto.

Abra o Sicoobnet Empresarial e navegue até o menu "Serviços", aba "Cobrança" e clique no item "Movimentação". Em "Tipo Consulta" marque a opção "À Vencer", defina o "Período" de consulta com um intervalo de no máximo 10 anos a contar do próximo dia (ou seja, amanhã).

O preenchimento dos campos "CPF/CNPJ do Sacado" e/ou "Nome do Pagador" são opcionais. O preenchimento do CPF/CNPJ restringirá a busca aquela pessoa em específico. O preenchimento do campo nome irá restringir a busca a todas as pessoas que contenham o trecho digitado em seu nome.

Defina a "Empresa" emissora do boleto para realizar a busca restrita ao referido emissor e a "Conta" ao qual espera que seja realizado o crédito do boleto. Opcionalmente você poderá selecionar a "Carteira" em que o boleto se encontra (a maioria dos cooperados trabalham somente com a carteira simples), caso não defina nenhuma, o sistema irá retornar todos os boletos.

Clique no botão "Consultar" para que o sistema possa fazer a busca dos boletos com base nas opções de filtro informadas acima.

| Movimentação                     |                                                                  |
|----------------------------------|------------------------------------------------------------------|
|                                  |                                                                  |
| Tipo Consulta:                   | 🔿 Entrada 🔿 Liquidação/Baixa 🔿 Vencidos 💿 À Vencer 🔿 Prorrogação |
| Período:                         | 05/09/2020 🖮 à 04/09/2030 뺃                                      |
| CPF/CNPJ do Sacado:              |                                                                  |
| Nome do Pagador:                 |                                                                  |
| Empresa:                         | PAULO                                                            |
| Conta:                           | 66 7                                                             |
| Carteira:                        | · ·                                                              |
| <u>C</u> onsultar <u>L</u> impar |                                                                  |

Figura 11 - Consulta vencimento futuro

O sistema irá retornar os resultados encontrados, similar ao print abaixo. Clique no botão "Imprimir" para que o Sicoobnet Empresarial retorne o detalhamento da busca.

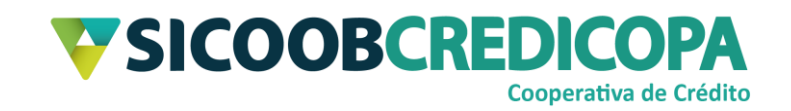

| Tipo Consulta: Entrada Liquidação/Baixa Vencidos & À Vencer Prorrogação<br>Periodo: 05/09/2020 @ à 04/09/2030 @@<br>CPF/CNPJ do Sacado:<br>Nome do Pagador.<br>Empresa: PAULO<br>Conta: 66 7<br>Carteira:<br>Consulta elecionada: Á vencer<br>Tipo da consulta selecionada: Á vencer<br>Sacado Nosso Número Seu Número NN Correspondente Entrada Vencimento Dt. Limite Pgto Valor(R\$)<br>MARCOS SILVA 25511-9 teste 02/09/2020 30/09/2020 11/25<br>VINICIUS ANTONIO 25509-3 teste vencimento 11/05/2020 10/05/2021 367,00<br>Quantidade de titulos: 2<br>Valor Total(R\$): 368,23                                                                                                    | Movimentação     |            |                        |                  |                      |                  |             |                         |                           |             |
|----------------------------------------------------------------------------------------------------|------------------|------------|------------------------|------------------|----------------------|------------------|-------------|-------------------------|---------------------------|-------------|
| Tipo Consulta:       Entrada       Liquidação/Baixa       Vencirolos       À Vencer       Prorrogação         Periodo:       (5/509/2020)       à (4/409/2030)       ()       ()       ()       ()       ()       ()       ()       ()       ()       ()       ()       ()       ()       ()       ()       ()       ()       ()       ()       ()       ()       ()       ()       ()       ()       ()       ()       ()       ()       ()       ()       ()       ()       ()       ()       ()       ()       ()       ()       ()       ()       ()       ()       ()       ()       ()       ()       ()       ()       ()       ()       ()       ()       ()       ()       ()       ()       ()       ()       ()       ()       ()       ()       ()       ()       ()       ()       ()       ()       ()       ()       ()       ()       ()       ()       ()       ()       ()       ()       ()       ()       ()       ()       ()       ()       ()       ()       ()       ()       ()       ()       ()       ()       ()       ()       ()       ()       () <th>,</th> <th></th> <th></th> <th></th> <th></th> <th></th> <th></th> <th></th> <th></th> <th></th>                                                                                                    | ,                |            |                        |                  |                      |                  |             |                         |                           |             |
| Period: 05/09/2020 Period: 05/09/2020 Period: 05/00/2020 Period: 05/09/2020 Period: 05/09/2020 Period: 05/00/2020 Period: 05/00 |                  |            | Tipo Consulta:         | 🔿 Entrada 🔿 Liqu | idação/Baixa 🔿 Venci | dos 🖲 À Vencer 🔿 | Prorrogação |                         |                           |             |
| CPF/CNPJ do Sacado:<br>Nome do Pagador:<br>Empresa: PAULO<br>Conta: 66 7 •<br>Carteira: •<br>Consultar Limpar<br>Tipo da consulta selecionada: À vencer<br>Sacado Nosso Número Seu Número NN Correspondente Entrada Vencimento Dt. Limite Pgto Valor(R\$)<br>MARCOS SILVA 25511-9 teste 02/09/2020 30/09/2020 12.3<br>VINICIUS ANTONIO 25509-3 teste vencimento 11/05/2020 10/05/2021 367,00<br>Quantidade de títulos: 2<br>Viaor Total(R\$): 368,23                                                                                                    |                  |            | Período:               | 05/09/2020       | à 04/09/2030         |                  | -           |                         |                           |             |
| Nome do Pagador:<br>Empresa: PAULO<br>Conta: 66 7<br>Carteira:<br>Tipo da consulta selecionada: À vencer<br>Sacado<br>NARCOS<br>SILVA<br>25511-9<br>teste<br>02/09/2020<br>30/09/2020<br>10/05/2021<br>VINICIUS ANTONIO<br>25509-3<br>teste vencimento<br>11/05/2020<br>10/05/2021<br>Quantidade de títulos:<br>2<br>Valor Total(R\$):<br>288,23                                                                                                    |                  | CPF        | -/CNPJ do Sacado:      |                  |                      |                  |             |                         |                           |             |
| Empresa:       PAULO         Conta:       66         Conta::       •         Consultar       Limpar         Tipo da consulta selecionada: À vencer         Sacado       Nosso Número         Seu Número       NN Correspondente         Entrada       Vencimento         Dt. Limite Pgto       Valor(R\$)         MARCOS       SILVA         25509-3       teste vencimento         11/05/2020       10/05/2021         Quantidade de títulos:       2         VINICIUS ANTONIO       25509-3         teste vencimento       11/05/2020         Quantidade de títulos:       2         Valor Total(R\$):       368,23                                                                                                    |                  |            | Nome do Pagador        |                  |                      |                  |             |                         |                           |             |
| Empresa:       PALLO         Conta:       66         Carteira:           Consultar       Limpar         Tipo da consulta selecionada: À vencer         Sacado       Nosso Número         Seu Número       NN Correspondente         Entrada       Vencimento         Dt. Limite Pgto       Valor(R\$)         MARCOS       SILVA         25509-3       teste vencimento         11/05/2020       10/05/2021         Quantidade de títulos:       2         VINICIUS ANTONIO       25509-3         teste vencimento       11/05/2020         Quantidade de títulos:       2         Valor Total(R\$):       368,23                                                                                                    |                  |            | Freedor agador.        | DALLO            |                      |                  |             |                         |                           |             |
| Conta: <u>66</u> 7<br>Carteira:<br>Consultar Limpar<br>Tipo da consulta selecionada: À vencer<br>Sacado Nosso Número Seu Número NN Correspondente Entrada Vencimento Dt. Limite Pgto Valor(R\$)<br>MARCOS SILVA 25511-9 teste 02/09/2020 30/09/2020 10/05/2021 12.23<br>VINICIUS ANTONIO 25509-3 teste vencimento 111/05/2020 10/05/2021 367,00<br>Quantidade de títulos: <u>2</u><br>Valor Total(R\$): <u>368,23</u>                                                                                                    |                  |            | Empresa:               | PAULO            |                      |                  | •           |                         |                           |             |
| Carteira:       Imparia         Consultar       Limpar         Tipo da consulta selecionada: À vencer       NN Correspondente       Entrada       Vencimento       Dt. Limite Pgto       Valor(R\$)         Sacado       Nosso Número       Seu Número       NN Correspondente       Entrada       Vencimento       Dt. Limite Pgto       Valor(R\$)         MARCOS       SILVA       25511-9       teste       02/09/2020       30/09/2020       10/05/2021       12.2         VINICIUS ANTONIO       25509-3       teste vencimento       11/05/2020       10/05/2021       367,00         Quantidade de títulos:       2       368,23       368,23       368,23                                                                                                    |                  |            | Conta:                 | 66 7             | •                    |                  |             |                         |                           |             |
| Consultar       Limpar         Tipo da consulta selecionada: À vencer         Sacado       Nosso Número       Seu Número       NN Correspondente       Entrada       Vencimento       Dt. Limite Pgto       Valor(R\$)         MARCOS       SILVA       25511-9       teste       02/09/2020       30/09/2020       10/05/2021       12:         VINICIUS ANTONIO       25509-3       teste vencimento       11/05/2020       10/05/2021       367,00                                                                                                    |                  |            | Carteira:              | · · ·            |                      |                  |             |                         |                           |             |
| Tipo da consulta selecionada: À vencer         Sacado       Nosso Número       Seu Número       NN Correspondente       Entrada       Vencimento       Dt. Limite Pgto       Valor(R\$)         MARCOS       SILVA       25511-9       teste       02/09/2020       30/09/2020       10/05/2021       12:         VINICIUS ANTONIO       25509-3       teste vencimento       11/05/2020       10/05/2021       367,00         Quantidade de títulos:       2       2       368,23                                                                                                    |                  | Consu      | iltar <u>L</u> impar   |                  |                      |                  |             |                         |                           |             |
| Sacado         Nosso Número         Seu Número         NN Correspondente         Entrada         Vencimento         Dt. Limite Pgto         Valor(R\$)           MARCOS         SILVA         25511-9         teste         02/09/2020         30/09/2020         30/09/2020         1,23           VINICIUS ANTONIO         25509-3         teste vencimento         11/05/2020         10/05/2021         367,00                                                                                                    |                  | Tipo da co | onsulta selecionada: / | À vencer         |                      |                  |             |                         |                           |             |
| MARCOS         SILVA         25511-9         teste         02/09/2020         30/09/2020         1.2:           VINICIUS ANTONIO         25509-3         teste vencimento         11/05/2020         10/05/2021         367,00                                                                                                    | Sacado           |            | Nosso Número           | Seu Número       | NN Correspondente    | Entrada          | Vencimento  | Dt. Limite Pato         | Valor(R\$)                |             |
| VINICIUS ANTONIO         25509-3         teste vencimento         11/05/2020         10/05/2021         367,00           Quantidade de títulos:         2         2         2         368,23         368,23                                                                                                    | MARCOS           | SILVA      | 25511-9                | teste            | in correspondence    | 02/09/2020       | 30/09/2020  | Du Linno Figto          | (iiii)                    | 1,23        |
| Quantidade de títulos: 2<br>Valor Total(R\$): 368,23                                                                                                    | VINICIUS ANTONIO |            | 25509-3                | teste vencimento |                      | 11/05/2020       | 10/05/2021  |                         |                           | 367,00      |
|                                                                                                    |                  |            |                        | * +              | Página 1 de 1        | •                |             | Quantidade d<br>Valor T | le títulos:<br>otal(R\$): | 2<br>368,23 |

#### Figura 12 - Resultado vencimento futuro

Será apresentado o relatório na tela, neste momento você poderá salvar o arquivo ou imprimi-lo conforme orientações já repassadas entre as <u>Páginas 8 e 9</u>. Regresse algumas páginas para leitura das referidas orientações.

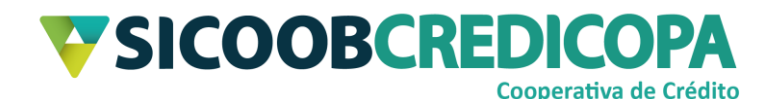

## **Prorrogados**

É possível consultar os boletos que sofreram alteração da data de vencimento, fornecendo ao cliente um prazo maior para o pagamento. Lembre-se: ao alterar a data de vencimento de um boleto já vencido, o sistema não irá integralizar o valor de juros e multa, devido até então, ao valor do boleto.

Abra o Sicoobnet Empresarial e navegue até o menu "Serviços", aba "Cobrança" e clique no item "Movimentação". Em "Tipo Consulta" marque a opção "Prorrogação", defina o "Período" de consulta baseando-se na data de cadastro da prorrogação – sendo que a data inicial não deverá ser anterior a 380 dias do dia atual e a data final não seja superior a 10 anos do dia atual.

O preenchimento dos campos "CPF/CNPJ do Sacado" e/ou "Nome do Pagador" são opcionais. O preenchimento do CPF/CNPJ restringirá a busca aquela pessoa em específico. O preenchimento do campo nome irá restringir a busca a todas as pessoas que contenham o trecho digitado em seu nome.

Defina a "Empresa" emissora do boleto para realizar a busca restrita ao referido emissor e a "Conta" ao qual espera que seja realizado o crédito do boleto. Opcionalmente você poderá selecionar a "Carteira" em que o boleto se encontra (a maioria dos cooperados trabalham somente com a carteira simples), caso não defina nenhuma, o sistema irá retornar todos os boletos.

Clique no botão "Consultar" para que o sistema possa fazer a busca dos boletos com base nas opções de filtro informadas acima.

| Movimentação                     |                                                                  |
|----------------------------------|------------------------------------------------------------------|
|                                  |                                                                  |
| Tipo Consulta:                   | 🔿 Entrada 🔿 Liquidação/Baixa 🔿 Vencidos 🔿 À Vencer 🖲 Prorrogação |
| Período:                         | 01/09/2019 🖮 à 04/09/2030 뺃                                      |
| CPF/CNPJ do Sacado:              |                                                                  |
| Nome do Pagador:                 |                                                                  |
| Empresa:                         | PAULO                                                            |
| Conta:                           | 66 7 🔹                                                           |
| Carteira:                        | · ·                                                              |
| <u>C</u> onsultar <u>L</u> impar |                                                                  |

#### Figura 13 - Consulta prorrogados

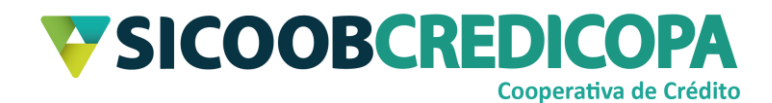

O sistema irá retornar os resultados encontrados, similar ao print abaixo. Clique no botão "Imprimir" para que o Sicoobnet Empresarial retorne o detalhamento da busca.

| Movimentação     |                                  |                  |                      |                |             |                    |              |        |
|------------------|----------------------------------|------------------|----------------------|----------------|-------------|--------------------|--------------|--------|
|                  |                                  |                  |                      |                |             |                    |              |        |
|                  | Tipo Consulta:                   | 🔿 Entrada 🔿 Liqu | idação/Baixa 🔿 Venci | dos 🔿 Ả Vencer | Prorrogação |                    |              |        |
|                  | Período:                         | 01/09/2019       | à 04/09/2030         |                |             |                    |              |        |
|                  | CPF/CNPJ do Sacado:              |                  |                      |                |             |                    |              |        |
|                  | Nome do Pagador:                 |                  |                      |                |             |                    |              |        |
|                  | Empresa:                         | PAULO            |                      |                | •           |                    |              |        |
|                  | Conta:                           | 66 7             | •                    |                |             |                    |              |        |
|                  | Carteira:                        | •                |                      |                |             |                    |              |        |
|                  | <u>C</u> onsultar <u>L</u> impar |                  |                      |                |             |                    |              |        |
|                  | Tipo da consulta selecionada:    | Prorrogações     |                      |                |             |                    |              |        |
| Sacado           | Nosso Número                     | Seu Número       | NN Correspondente    | Entrada        | Vencimento  | Dt. Limite Pgto    | Valor(R\$)   |        |
| VINICIUS ANTONIO | 25509-3                          | teste vencimento |                      | 11/05/2020     | 10/05/2021  |                    |              | 367,00 |
| VINICIUS ANTONIO | 25512-6                          | presente         |                      | 04/09/2020     | 25/09/2020  |                    |              | 3,51   |
|                  |                                  |                  |                      |                |             | Quantidade         | de títulos:  | 2      |
| <u>Imprimir</u>  |                                  |                  | Página 1 de 1        | •►             |             | Valor <sup>-</sup> | i otal(R\$): | 370,51 |

#### Figura 14 - Resultado prorrogados

Será apresentado o relatório na tela, neste momento você poderá salvar o arquivo ou imprimi-lo conforme orientações já repassadas entre as <u>Páginas 8 e 9</u>. Regresse algumas páginas para leitura das referidas orientações.

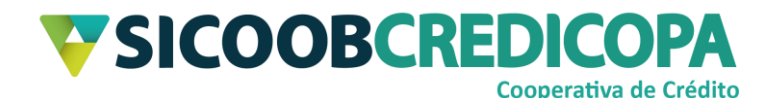

### Individual – Por boleto

A consulta individual de boletos permite que o usuário emita um relatório detalhado de cada um dos boletos desejados, porém, como o próprio título diz: a consulta é realizada individualmente para cada boleto desejado.

Abra o Sicoobnet Empresarial e navegue até o menu "Serviços", aba "Cobrança" e clique no item "Boleto".

|                                 | Conta                       |                     |                    | Serviços                | <pre>c</pre>  | onfigurações      | Sua sessão expira em 10 minutos e 19 segundos  Sair |
|---------------------------------|-----------------------------|---------------------|--------------------|-------------------------|---------------|-------------------|-----------------------------------------------------|
| Cobrança                        | Custódia de Cheques         | Depósito de Cheques | Folha de Pagamento | Transferência d         | e Arquivos    | Contracheque      |                                                     |
| Operações                       |                             |                     | Consult            | tas                     |               |                   | Outras Opções                                       |
| <ul> <li>Inclusão d</li> </ul>  | e Boleto                    |                     | • Movi             | mentação                |               |                   | Cadastro Pagador                                    |
| Registro B                      | oleto Pré-Impresso          |                     | Bole               | to                      |               |                   | <ul> <li>Cadastro Grupo de Distribuição</li> </ul>  |
| <ul> <li>Emissão d</li> </ul>   | le 2ª via                   |                     | • Rela             | atório de movimento     | de protesto - | Banco corresponde | nte • Configuração de conta                         |
| • Baixa                         |                             |                     | Rela               | atório de movimento     | de protesto - | Sicoob            | Alterações                                          |
| <ul> <li>Instrução d</li> </ul> | le protesto - Banco corresp | ondente             | • Rela             | atório de tarifas / cus | stas          |                   | Prorrogação e Limite de Pagamento                   |
| <ul> <li>Instrução d</li> </ul> | le protesto - Sicoob        |                     | Posi               | ição da Carteira        |               |                   | Abatimento                                          |
| <ul> <li>Solicitação</li> </ul> | de Pré-Impressos            |                     | Risc               | o Pagador               |               |                   | Encargos                                            |
| <ul> <li>Transferên</li> </ul>  | cia de Carteira             |                     | • Tran             | sferência de Cartei     | ra            |                   |                                                     |
|                                 |                             |                     |                    |                         |               |                   |                                                     |

Figura 15 - Consulta por boleto

O sistema irá apresentar as opções de filtro pra busca. Preencha ao menos um dos campos com a informação de mais fácil acesso no momento e clique no botão "Consultar".

| Boleto                           |         |
|----------------------------------|---------|
|                                  |         |
| Modalidade:                      | <b></b> |
| Nosso Número:                    |         |
| Nome:                            | marcos  |
| CPF/CNPJ:                        |         |
| Seu Número:                      |         |
| Banco:                           | <b></b> |
| Empresa:                         | PAULO • |
| Conta:                           | 66 7 🔹  |
| <u>C</u> onsultar <u>L</u> impar |         |

#### Figura 16 - Filtros consulta por boleto

O sistema irá retornar a listagem de todos os boletos que compreendem o termo chave definido para busca.

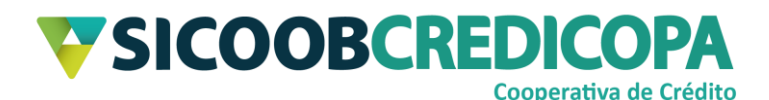

| Boleto                           |                  |                   |            |            |                      |          |
|----------------------------------|------------------|-------------------|------------|------------|----------------------|----------|
|                                  |                  |                   |            |            |                      |          |
| Modalidade:                      |                  | •                 |            |            |                      |          |
| Nosso Número:                    |                  |                   |            |            |                      |          |
| 140550 Humero.                   |                  |                   |            | _          |                      |          |
| Nome:                            |                  |                   |            |            |                      |          |
| CPF/CNPJ:                        |                  |                   |            |            |                      |          |
| Seu Número:                      | teste            |                   |            |            |                      |          |
| Banco:                           |                  | •                 |            |            |                      |          |
| Banco.                           |                  |                   |            |            |                      |          |
| Empresa:                         | PAULO            |                   |            |            |                      |          |
| Conta:                           | 66 7             | •                 |            |            |                      |          |
|                                  |                  |                   |            |            |                      |          |
| <u>C</u> onsultar <u>L</u> impar |                  |                   |            |            |                      |          |
|                                  |                  |                   |            |            |                      |          |
| Pagador                          | Nosso Número Seu | Número NN Corresp | Dt Entrada | Vencimento | Valor(R\$) Situaç    | ão       |
|                                  | 253976           | teste-00          | 06/09/2019 | 10/02/2020 | 200,00 BAIXAL        |          |
|                                  | 253953           | teste-04          | 06/09/2019 | 10/12/2019 | 200,00 BAIXAL        | 00       |
| MARCOS                           | 253946           | teste-02          | 06/09/2019 | 10/11/2019 | 200,00 BAIXAD        |          |
| MARCOS SILVA                     | 253939           | teste-01          | 06/09/2019 | 10/10/2019 | 200.00 BAIXAD        | 00       |
| MARCOS                           | 255119           | teste             | 02/09/2020 | 30/09/2020 | 1,23 ENTR/           | ADA N    |
| VINICIUS ANTONIO                 | 255093 te:       | ste venci         | 11/05/2020 | 10/05/2021 | 367,00 ENTR/         | ADA N 🔻  |
|                                  |                  |                   |            | Qu         | antidade de títulos: | 12       |
|                                  | 44 4-            | Dásiss 4 de 4     | -          |            | Valor Total(R\$):    | 2.368,23 |
|                                  |                  | Pagina 1 de 1     |            |            |                      |          |
| Imprimir                         |                  |                   |            |            |                      |          |
| - inking                         |                  |                   |            |            |                      |          |

#### Figura 17 - Resultado consulta por boleto

Selecione o boleto desejado e clique no botão "Imprimir" para que o sistema exiba o extrato do referido título. Após clicar no botão imprimir será exibida uma mensagem de confirmação para impressão do extrato, clique no botão "Sim" para que o extrato seja exibido.

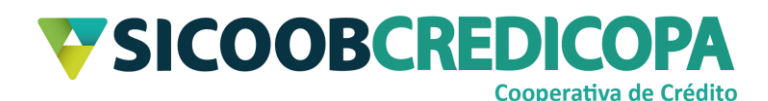

|                                                                                                    |                                                                                                    | SIC                                                                                        | COOB - Cobranca                                                                                                    |                                                                                                    |           |
|----------------------------------------------------------------------------------------------------|----------------------------------------------------------------------------------------------------|--------------------------------------------------------------------------------------------|----------------------------------------------------------------------------------------------------|----------------------------------------------------------------------------------------------------|-----------|
|                                                                                                    | ICOOE                                                                                                    | S CONS                                                                                     | SULTA DE BOLETO                                                                                                    | C                                                                                                   |           |
| •                                                                                                    |                                                                                                    |                                                                                            |                                                                                                    |                                                                                                    |           |
| 4033 CCLA D                                                                                                    | O OESTE MINEIRO LTE                                                                                                    | DA - SICOOB CR                                                                             | EDICOPA                                                                                                    | Gerado em: 04/09/2020 14                                                                            | :25:18    |
|                                                                                                    |                                                                                                    | DADOS D                                                                                    | O BENEFICIÁRIO                                                                                                    |                                                                                                    |           |
| Cliente:                                                                                                    | PAULO                                                                                                    |                                                                                            |                                                                                                    |                                                                                                    |           |
| Endereço:                                                                                                    |                                                                                                    | Nº.:                                                                                       | Bairro:<br>Estado:                                                                                                 | Telefone:                                                                                           |           |
|                                                                                                    |                                                                                                    |                                                                                            |                                                                                                    | GFF/GNF3.                                                                                           |           |
| - Ocaria                                                                                                    |                                                                                                    | DADOS CADA                                                                                 | STRAIS DO BOLETO                                                                                                   |                                                                                                    |           |
| Seu Número:<br>Num. Bordero:<br>Valor Título:<br>Modalidade:<br>Instrução:<br>Banco deposit.:<br>Nome Sacador: | teste-01 Nosso I<br>1 Data B<br>R\$ 200,00 Vir Aba<br>0001 - CREG Parcela<br>Após Venc. mora 0,03%ad/m<br>756 - BANCO COOPERATIV | Número: 25.393-9<br>ordero:<br>timento: R\$ 0,00<br>t: 1<br>hulta 2,00%<br>O DO BRASIL S/A | Uso Empresa:<br>Data Emissão:<br>Vir IOF Seguros:<br>Conta Corrente:<br>NN Correspond.:<br>Agência Deposit:        | Uso Banco:<br>06/09/2019 Vencimento:<br>Valor Tarifa:<br>Cont. Garantia:<br>4033 - SICOOB CREDICOPA | 0/10/2019 |
| CPF/CNPJ:<br>Endereço:<br>CEP:<br>Descontos<br>Data Desconto 1:<br>Valor Desconto 1                            | Condicionais —<br>Data Desco<br>: Valor Desco                                                                                    | Nome: MA<br>Cidade:<br>onto 2:<br>onto 2:                                                  | RCOS<br>Taxas (% a.m)                                                                                              | Estado:<br>Bairro:<br>Risco Sacado:<br>Aceite<br>NAO<br>BAIXADO                                     |           |
|                                                                                                    |                                                                                                    | DADOS                                                                                      | LIQUIDAÇÃO                                                                                                    |                                                                                                    |           |
| Data Liquidação:<br>Histórico:<br>Data Movimento:<br>Banco Recebedor<br>Agência Recebed                        | 18/09/2019<br>82 - BAIXA - PEDIDO CI<br>18/09/2019<br>:: 756 - BANCO COOPER.<br>bra: 4033 - SICOOB CREDIC                        | EDENTE<br>ATIVO DO BRASIL S<br>COPA                                                        | Valor Mora:<br>Valores Outros Ac.:<br>Valor IOC:<br>Valor Descontado:<br>Valor Cobrado:<br>Data Liberação Crédito: | R\$ 200,00<br>18/09/2019                                                                            |           |
|                                                                                                    |                                                                                                    | HISTÓRIC                                                                                   | O DE EVENTOS                                                                                                    |                                                                                                    |           |
| Data                                                                                                    | Tipo Histórico                                                                                                    |                                                                                            | His                                                                                                    | tórico                                                                                              |           |
| 06/09/2019                                                                                                    | ENTRADA                                                                                                    | VALOR NOMI                                                                                 | NAL TÍTULO - R\$ 200                                                                                               | ,00                                                                                                 |           |
| 19/00/2010                                                                                                    | BAIYA                                                                                                    |                                                                                            | DO CEDENTE -                                                                                                    |                                                                                                    |           |

#### Figura 18 - Extrato do título

Neste momento você poderá salvar o arquivo ou imprimi-lo conforme orientações já repassadas entre as <u>Páginas 8 e 9</u>. Regresse algumas páginas para leitura das referidas orientações.

Agora você já sabe fazer as consultar básicas sobre os boletos.